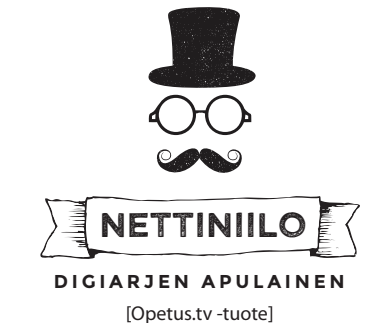

Tarkemmat ohjeet netissä: OHJEET.NETTINIILO.FI

# ABITTI-MOODI

HUOM!

Älä mielellään sijoita Nettiniiloa alle 3m päähän koulun oman langattoman verkon tukiasemasta!

Nettiniilon Abitti-moodi on tarkoitettu Abitti-järjestelmää hyödyntävien kokeiden tekemiseen. Opiskelijoille voidaan myös jaella tiedostoja Nettiniiloon kytketyltä muistitikulta. Nettiyhteys ei tällöin ole Abitti-järjestelmästä johtuen mahdollinen. Älä liitä Abitti-moodissa olevaa Nettiniiloa koulun ethernetverkkopistokkeeseen!

### Κäyttöönotto

- 1. Kytke virta Nettiniiloon ja odota kunnes WPSvalo lakkaa vilkkumasta ja WLAN-valo syttyy.
- Kun Nettiniilo otetaan 1. kertaa käyttöön, WPSvalo jää laitteen käynnistyttyä pois päältä. Paina WPS-nappia kerran kevyesti (n. 1mm alaspäin) ja odota n. 30 sekuntia.
- 3. Kun WPS-valo lakkaa vilkkumasta ja jää palamaan on laite nk. Abitti-moodissa.
- 4. Käynnistä Abitti-järjestelmään kuuluva koetilapalvelin (KTP) ja liitä se ethernet-kaapelilla Nettiniilon *PoE LAN*-porttiin.
- 5. WLAN-verkon tiedot ovat oletuksena: Verkon nimi: *Nettiniilo* Salasana: *uusisalasana*
- 6. Kerro em. tiedot opiskelijoille, he liittyvät verkkoon ja Abitti-koe voi alkaa.

#### Lisätietoja

- 7. Voit kirjautua Nettiniilon hallintapaneeliin Abittipalvelimen selainohjelmasta menemällä osoitteeseen: 10.10.0.10
  Hallintapaneelin kirjautumistiedot ovat: Tunnus: opettaja, salasana: (ks. paketin ohje) (salasanan ensimmäinen merkki on nolla)
- 8. Hallintapaneelissa voit muuttaa Nettiniilon tarjoaman langattoman verkon nimeä/salasanaa.
- Voit halutessasi jakaa opiskelijoille oheismateriaalia: tallenna tiedostoja muistitikulle ja liitä muistitikku sitten Nettiniilon USB-porttiin. Opiskelijat näkevät tiedostolistauksen selainohjelmallaan osoitteessa: 10.10.0.10:443
- Selaintekniikkaa ymmärtäville: mikäli muistitikulla on index.html -niminen tiedosto, näytetään se kohdassa 9 kuvatun hakemistolistauksen sijaan; HTML, CSS ja JavaScript ovat käytettävissäsi.

## NETTIMOODI

Nettiniilon Netti-moodi on tarkoitettu käytettäväksi silloin kun halutaan hyödyntää esim. koulun omaa sähköistä oppimisympäristöä ja mahdollisesti rajata mihin Internet-sivustoille opiskelijat pääsevät. Opiskelijoille voidaan jakaa tiedostoja muistitikulta. *Älä liitä Netti-moodissa olevan Nettiniilon PoE LAN -porttia koulun ethernet-verkkopistokkeeseen!* 

#### Κäyttöönotto

- 1. Kytke virta Nettiniiloon ja odota kunnes WPSvalo lakkaa vilkkumasta ja WLAN-valo syttyy.
- Kun Nettiniilo otetaan 1. kertaa käyttöön, WPSvalo jää laitteen käynnistyttyä pois päältä.
- Kun WPS-valo lakkaa vilkkumasta ja jää pois päältä on laite nk. nettimoodissa. Mikäli WPSvalo jäi päälle, paina WPS-nappia kerran kevyesti (n. 1mm alaspäin) ja odota n. 30 sekuntia.
- 4. Kytke tietokoneesi ethernet-kaapelilla Nettiniilon *PoE LAN* -porttiin.
- 5. WLAN-verkon tiedot ovat oletuksena: Verkon nimi: *Nettiniilo* Salasana: *uusisalasana*
- 6. Kirjaudu Nettiniilon hallintapaneeliin avaamalla nettiselaimessa osoite: *192.168.1.1:8020* Tunnus: *opettaja*, salasana: (*ks. paketin ohje*) (salasanan ensimmäinen merkki on nolla)
- 7. Kytke Nettiniilon *WAN/LAN*-portista ethernetjohto koulun verkkoyhteyteen (kysy ensin lupa tietohallinnolta!) tai käytä mokkulayhteyttä.
- 8. Aseta halutessasi Internet-yhteyden rajaukset.
- 9. Kerro WLAN-verkon nimi ja salasana opiskelijoille (kohta 5) ja ohjeista olemaan valitsematta *"Liity verkkoon automaattisesti"* -valintaa.
- 10. Nettiin mennessään opiskelijan täytyy ensin tehdä nimirekisteröinti osoitteessa: *192.168.1.1*

#### Lisätietoja

- 11. Voit muuttaa Nettiniilon tarjoaman WLAN-verkon nimen ja/tai salasanan (ks. kohta 6)
- 12. Voit jakaa opiskelijoille oheismateriaalia: tallenna tiedostoja muistitikulle, liitä se Nettiniilon USBporttiin ja avaa nettiselaimessa: *192.168.1.1*
- 13. Nettiniilon hallintapaneelin Status-välilehdeltä opettaja näkee Nettiniilon tarjoamaan langattomaan verkkoon liittyneet opiskelijat.